### **PROBLÈME DE RÉCEPTION?**

Vous n'arrivez pas à recevoir Parabole Réunion / Maurice / Madagascar / Mayotte. Que faire ? Débranchez puis rebranchez votre décodeur.

Si le problème persiste, appelez alors votre service client.

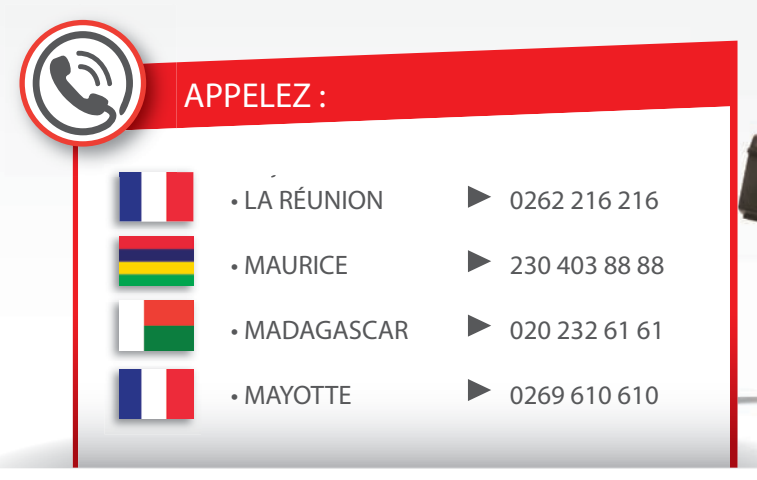

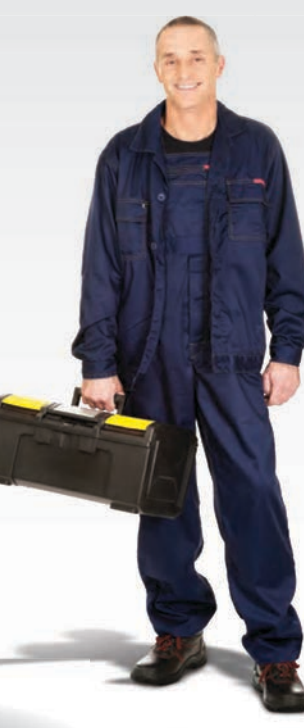

## ATTENTION !

- NE TOUCHEZ PAS À VOTRE PARABOLE.
- NE MODIFIEZ PAS VOTRE INSTALLATION.

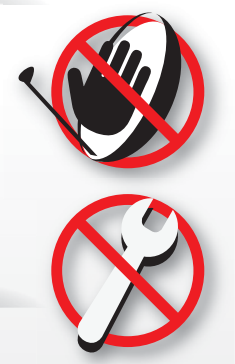

Parabole

Maurice | Tél. 230 403 88 88

www.parabolemaurice.com

Parabole

Mayotte | Tél. 0269 610 610

www.parabolemayotte.com

# Parabole

Réunion | 0262 216 216 www.parabolereunion.com

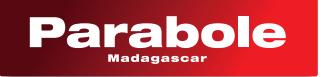

Madagascar | Tél. 020 232 61 61 www.parabolemadagascar.com

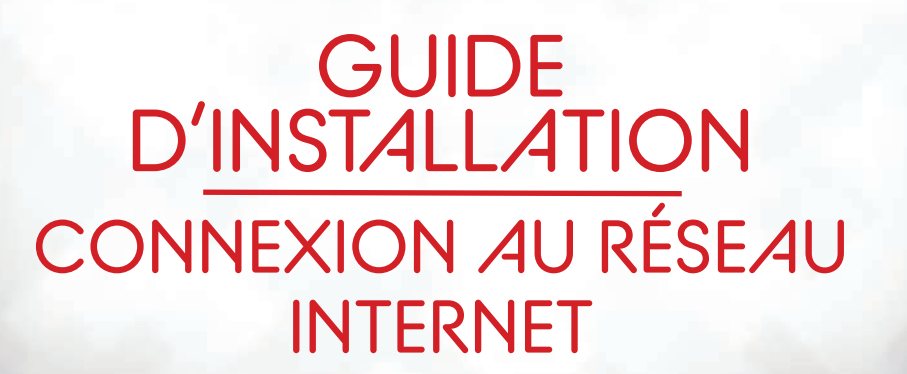

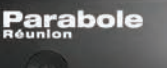

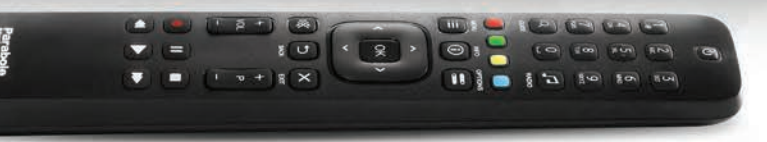

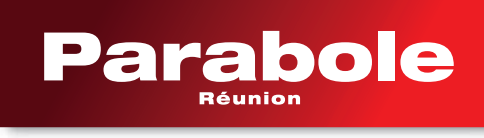

la télé comme je l'aime

### CONFIGURATION DE LA CONNEXION INTERNET

Votre terminal supporte les connexions filaire (Ethernet) et sans fil (Wi-Fi). Il est impossible de sélectionner le réseau sans fil s'il n'y a pas de connexion Wi-Fi disponible à proximité.

### Configurer votre connexion internet

Pressez sur la touche **MENU** de votre télécommande et utilisez les touches de déplacement ▼/▲ aller pour sur **CONFIGURATION,** et cliquer **OK**.

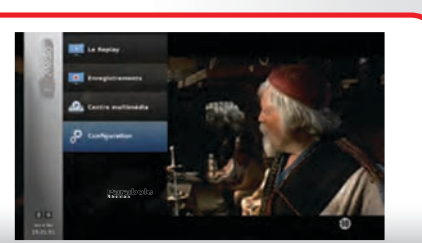

### Choix du type de connexion

Utilisez les touches de déplacement ▼/▲ de votre télécommande, pour sélectionner le réseau 'Sans fil' ou 'filaire', validez votre choix avec la touche OK et utilisez la touche de déplacement ◀ pour revenir sur le menu précédent.

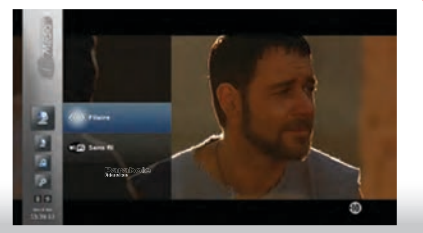

### Paramètres avancés

A l'aide des touches de déplacement ▼/▲, allez sur 3 - Paramètres avancés, faites OK et insérez le code pin 1234.

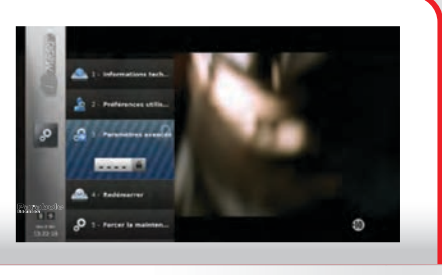

Si vous avez mal insérér le code pin, essayez à nouveau.

### Configuration du réseau

Toujours avec les touches de déplacement ▼/▲, allez sur 2 - Configuration réseau, et faites **OK**.

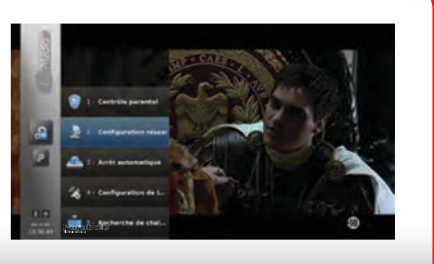

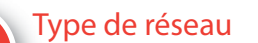

Allez sur 1 - Type de réseau, et faites OK.

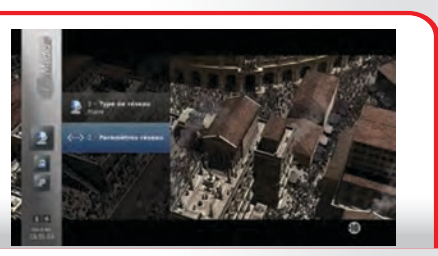

# Réseau Sans-fil

6

Utilisez les touches de déplacement ▼/▲ de votre télécommande, pour sélectionner le type de réseau 'Sans-fil'. Validez votre choix avec la touche OK.

Le menu présente la liste des réseaux sans fil disponibles. Utilisez les touches de déplacement **▼**/**▲** pour sélectionner le réseau de votre choix et faites OK.

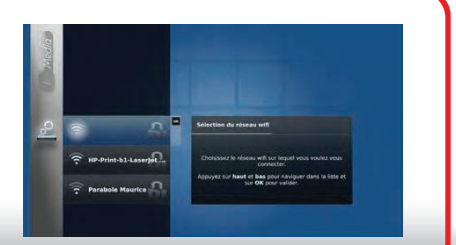

# Accès au réseau Sans-fil

Si le réseau n'est pas sécurisé, vous aurez juste à confirmer le choix de ce réseau.

Si l'accès au réseau est sécurisé, vous devrez entrer les paramètres d'authentification de celui-ci. Pour ce faire, utilisez le pavé numérique de votre télécommande comme un clavier SMS. Et faites sélectionner la touche Confirmer pour valider.

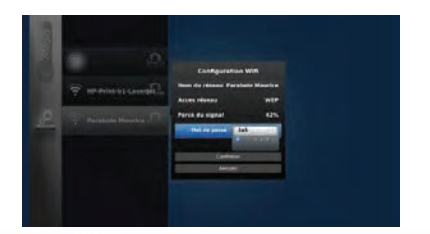

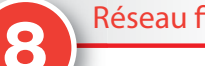

### Réseau filaire

Branchez le cable Ethernet à la prise LAN situé à l'arrière du décodeur.

Utilisez les touches de déplacement ▼/▲ de votre télécommande, pour sélectionner le type de réseau 'Filaire'. Validez votre choix avec la touche OK.

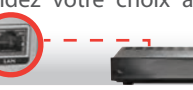

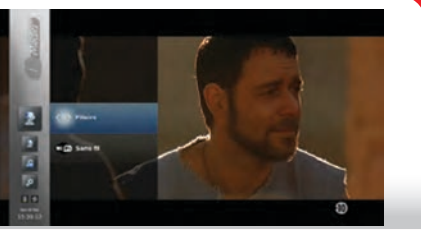

Si vous souhaitez plus de précisions sur l'installation, veuillez vous référer au manuel d'installation détaillé disponible sur notre site web.